# IPC360-käyttöohje

#### Helppo asentaa

- Lataa IPC360-sovellus Google Play Storesta tai App Storesta älypuhelimeesi ja asenna se.
- Vaihtoehtoisesti voit siirtyä lataussivustoon skannaamalla seuraavan VR-koodin älypuhelimellasi:

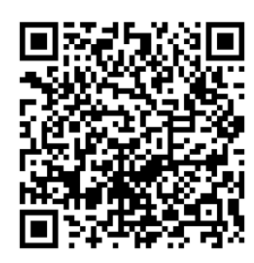

# Rekisteröiminen

- Uusien käyttäjien on rekisteröitävä IPC360-tili ennen sen käyttämistä.
- Anna pyydetyt tiedot ja viimeistele rekisteröiminen napauttamalla Sign in (Rekisteröidy) painiketta.TOCLuo uusi tili käyttämällä sähköpostiosoitettasi. Napauttamalla Obtain (Hanki) painiketta saat tarkistuskoodin sähköpostitse. Viimeistele rekisteröiminen sen avulla.
- Kirjaudu tiliin syöttämällä salasana.

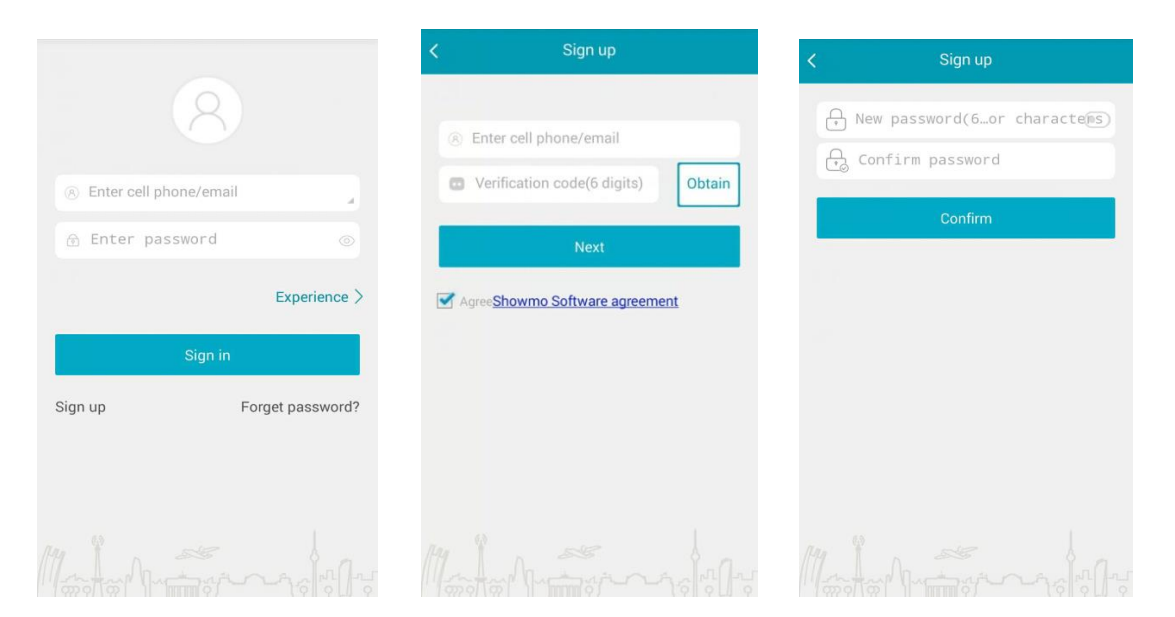

# Jos salasana unohtuu

Forgot password?

- Jos olet unohtanut salasanasi, napauta -painiketta. Siirryt Retrieve password (Vaihda salasana) -sivulle. Syötä käyttäjätunnuksesi ja uusi salasana.
- Saat tarkistuskoodin sähköpostitse. Voit vaihtaa salasanan sen avulla.

|                          | < Retrieve password                  | < Retrieve password          |
|--------------------------|--------------------------------------|------------------------------|
| 8                        |                                      | New password(6or characters) |
|                          | (8) Enter cell phone/email           | G Confirm password           |
| Enter cell phone/email   | • Verification code(6 digits) Obtain | Confirm                      |
| ⊕ Enter password         | Next                                 |                              |
| Experience >             |                                      |                              |
| Sign in                  |                                      |                              |
| Sign up Forget password? |                                      |                              |
|                          |                                      |                              |
|                          |                                      |                              |
|                          |                                      |                              |

# Sisäänkirjautuminen

- Kun sovellus käynnistyy, näkyviin tulee sisäänkirjausvalikko.
- Syötä rekisteröityessäsi käyttämäsi käyttäjätunnus ja salasana.
- Napauta Sign in (Rekisteröidy) -painiketta. Päävalikko tulee näkyviin.

| 8                     |                  |
|-----------------------|------------------|
| 8 Enter cell phone/em | ail              |
| 🔂 Enter password      |                  |
|                       | Experience >     |
| Sign i                | n                |
| Sign up               | Forget password? |
|                       |                  |

# Päävalikko

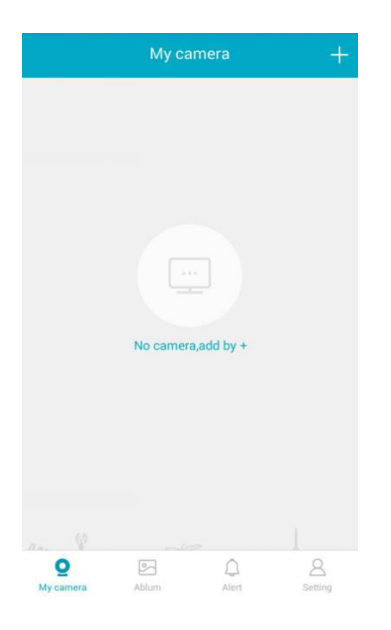

# Kameran lisääminen

- Kun kameran punainen merkkivalo vilkkuu ja kuuluu äänimerkki, voit lisätä uuden kameran päävalikossa napauttamalla
- Kasvata mobiililaitteen äänenvoimakkuutta ja ole kameran lähellä.
- Kun olet syöttänyt Wi-Fi-yhteyden salasanan, aikaa kuluu muutama sekunti.
- Kun kamerasta kuuluu toinen äänimerkki, kamera yhdistetään verkkoon. Odota hetki.

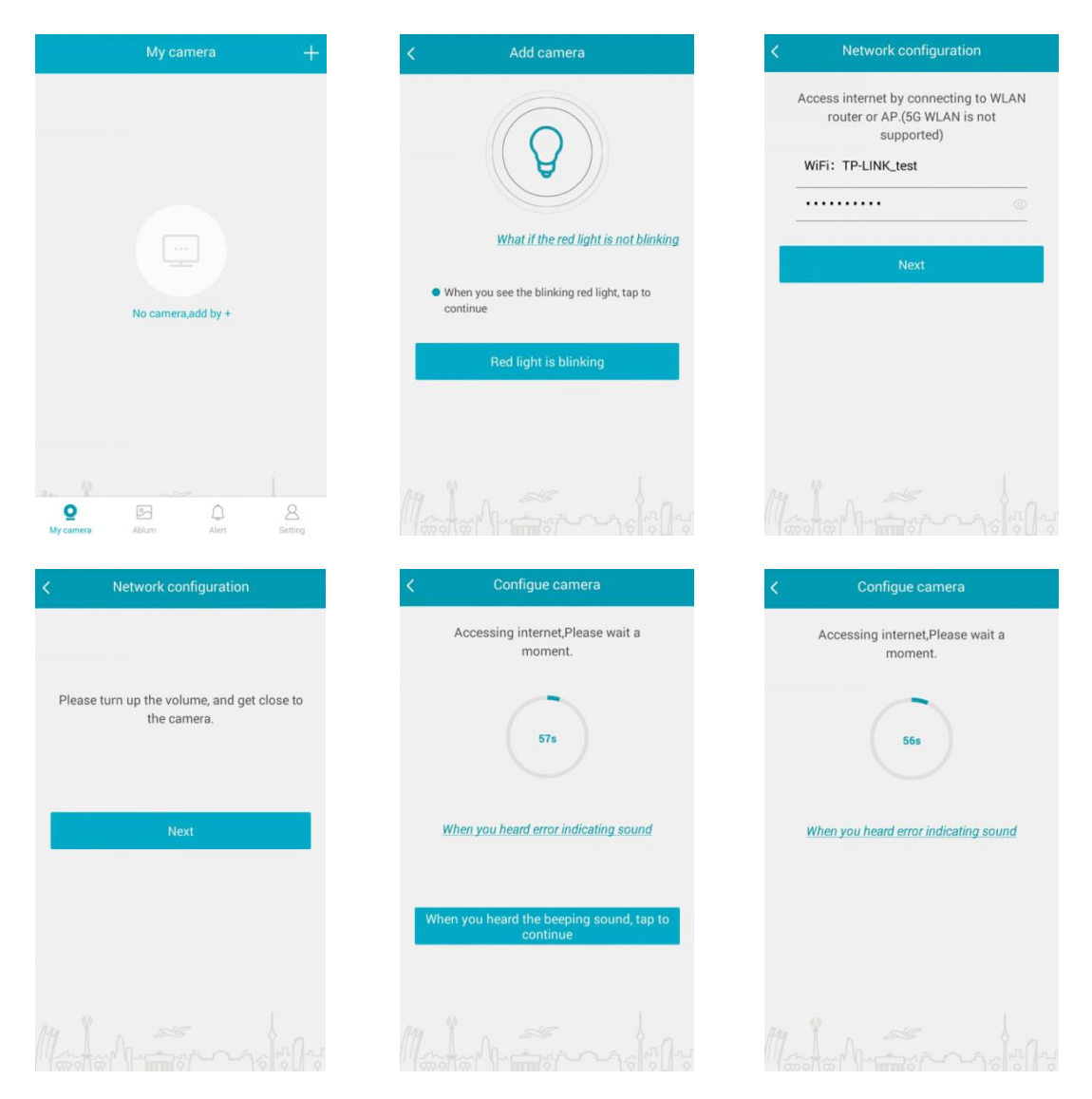

• Kun kuulet Camera ready (Kamera on valmis) -ilmoituksen, odota, kunnes näkyviin tulee sivu, jossa voit syöttää kameran nimen (ks. seuraava kuva).

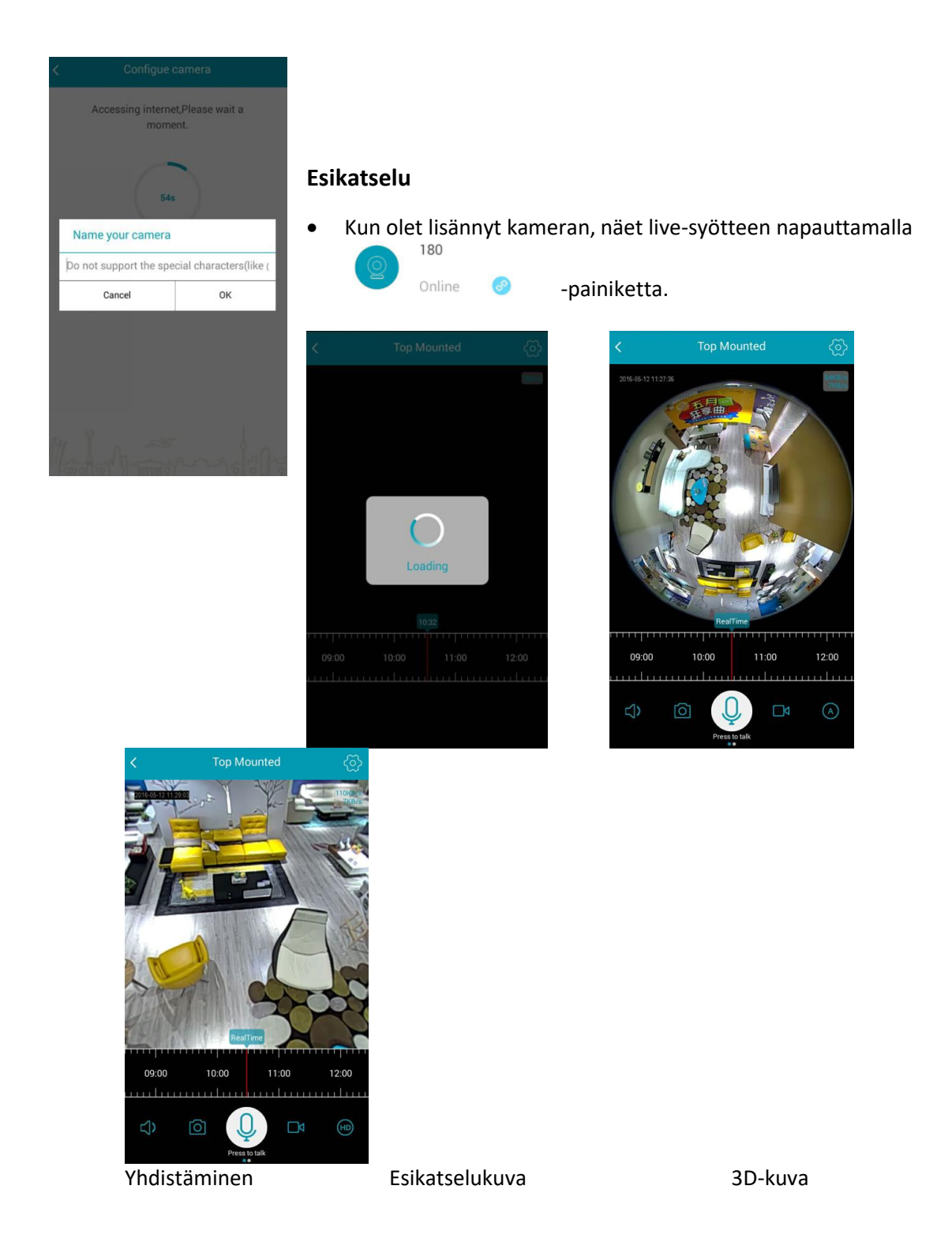

• Sovellus tukee 3D-panoraamatoimintoa. Voit valita sen live-syötenäkymässä. Siinä kuvaa voi myös zoomata digitaalisesti ja kiertää.

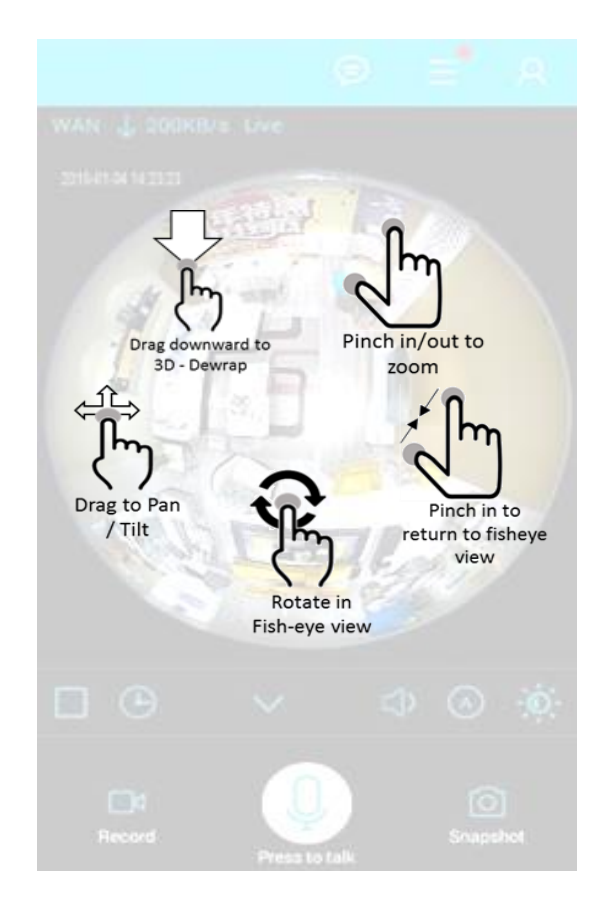

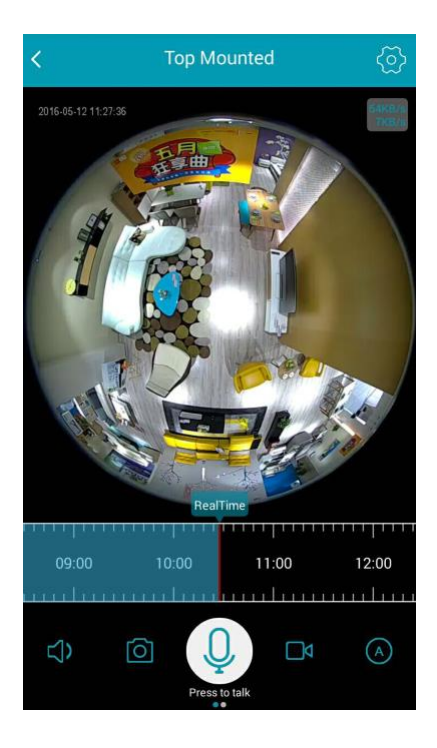

| Kuvake                         | Ominaisuus                       |
|--------------------------------|----------------------------------|
| <                              | Esikatselun lopettaminen         |
| $\langle \mathfrak{O} \rangle$ | Kameran asetukset                |
| 09:00 10:00                    | Toisto SD-kortista               |
| $\Box$                         | Äänipainike                      |
| Ó                              | Näyttökuva                       |
| Q                              | Sisäpuhelin                      |
|                                | Paikallisen tallennuksen         |
|                                | käynnistäminen                   |
|                                | Paikallisen tallennuksen         |
|                                | pysäyttäminen                    |
|                                | Virtautustarkkuus Mukautuva, HD, |
|                                | sujuva                           |

# Etätoisto

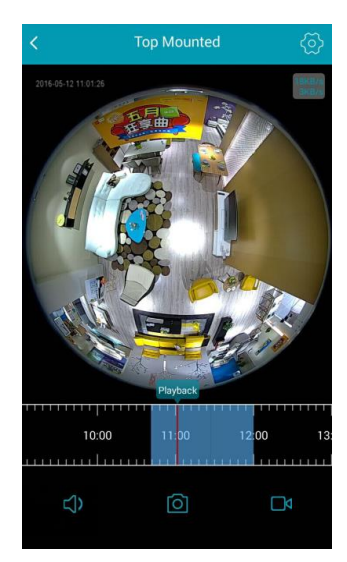

Kun kameraan on asetettu micro SD -kortti, tallennettua videokuvaa voidaan toistaa kameran avulla.

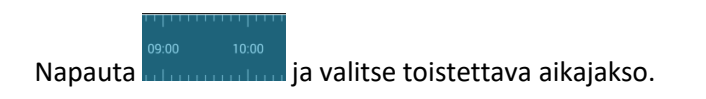

Katkaise kamerasta virta ennen Micro SD -kortin asettamista paikalleen tai irrottamista. Muutoin kamera tai muistikortti voi vaurioitua.

#### Videokuvatiedosto

Kun kameraan on asetettu micro SD -kortti, voit valita toistettavan aikajakson napauttamalla

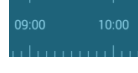

Voit käynnistää paikallisen tallennuksen napauttamalla 🛄 ja pysäyttää sen

napauttamalla **Lude**. Videoleike tallentuu puhelimen muistiin tiedostona, jonka nimi on ipc360. Jos tallennat videoleikkeen puhelimeesi, voit katsella tai lähettää sen.

#### Ilmoitukset

Voit siirtyä Notification (Ilmoitukset) -valikkoon napauttamalla päävalikossa näkyvää ilmoituskuvaketta

- **\_**9 Alert ilmaisee, että on lukemattomia ilmoituksia.
- Napauta ilmoitusta Alert (Hälytykset) -valikossa. •
- Käyttäjän älypuhelimeen tai tablet-tietokoneeseen lähetetään vain hälytyksen tiedot. •
- Hälytykseen liittyviä kuvia voidaan katsella ja ladata kameraan asetetusta SD-kortista • DC07C1F583A5 napauttamalla Alert (Hälytys) -luettelossa näkyviä tietoja
- Voit poistaa valitut hälytykseen liittyvät kuvat. •

Katkaise kamerasta virta ennen Micro SD -kortin asettamista paikalleen tai irrottamista. Muutoin kamera tai muistikortti voi vaurioitua.

| Alert                                                          | Select       | Alert                               | Select | < Chosen                              |                   |
|----------------------------------------------------------------|--------------|-------------------------------------|--------|---------------------------------------|-------------------|
| 2016-05-12 The latest pictur.ved Total 116 alert information   | at 13:10:00  | DC07C1F583A5                        | >      | DC07C                                 | 1F583A5           |
| 2016-05-11 The latest picturved     Total 39 alert information | at 15:39.22  | DC07C1F583A5                        | >      | DC07C                                 | 1F583A5           |
| 1                                                              |              | DC07C1F583A5                        | >      | Are you sure you w<br>selected items? | ant to delete all |
|                                                                |              | DC07C1F57346                        | >      | Cancel                                | ок                |
|                                                                |              | DC07C1F583A5<br>05/12/2016 13:06:59 | >      | DC07C                                 | 1F57346           |
| My camera Ablum Alert S                                        | 8<br>Setting | DC07C1F57346                        | >      | Select all                            | Delete            |

#### Laitteiden hallinta

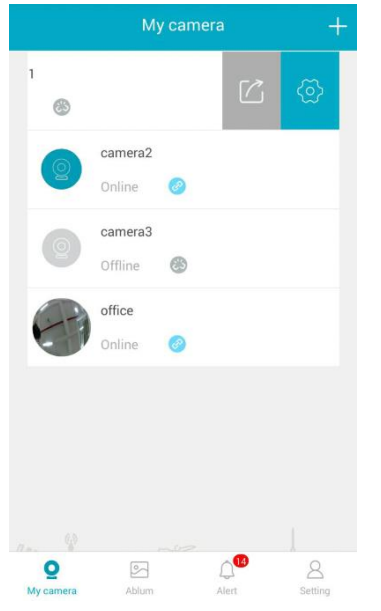

Voit siirtyä Camera setting (Kameran asetukset) - valikkoon napauttamalla päävalikossa tai

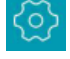

| <          | Camera settir                 | ng              |
|------------|-------------------------------|-----------------|
| Ø          | Rename                        | 180 >           |
|            | Share device                  | >               |
| 0          | Perspective                   | wall >          |
| ò          | Status LED                    | ON ON           |
| ۵          | Alert switch                  | OFF             |
| d»         | Sound setting                 | >               |
| A          | Language and timezone setting | >               |
| <b>(</b> ) | Camera information            | >               |
|            | Micro SD card information     | >               |
| 1          | Firmware upgrade              | Newest firmware |
|            | Delete camera                 | a               |
|            | Reload setting infor          | mation          |

Seuraavat vaihtoehdot ovat käytettävissä asetuksissa:

- (1) Kameran nimen vaihtaminen
- (2) Laitteen jakaminen
- (3) Perspektiivi

(4) Tilamerkkivalo: ottaminen käyttöön ja poistaminen käytöstä

(5) Hälytys: hälytystoiminnon ottaminen käyttöön ja poistaminen käytöstä

6) Ääni: säätäminen sekä äänilähetysten ottaminen käyttöön ja poistaminen käytöstä

(7) Kieli ja aikavyöhyke: kamerassa käyttävä kieli ja aikavyöhyke

(8) Kameran tiedot, kuten laiteohjelmistoversio ja MAC-osoite

(9) Micro SD -kortin tila

(10) Laiteohjelmistopäivitysten tarkistaminen

(11) Kameran poistaminen

·····

# Kameran lähettämän syötteen jakaminen

- Sovellukseen yhdistetystä kamerasta peräisin oleva videosyöte voidaan lähettää kahdelle muulle käyttäjälle.
- Voit siirtyä Share device (Laitteen jakaminen) -valikkoon napsauttamalla päävalikossa painiketta tai napsauttamalla Camera settings (Kameran asetukset) -valikossa painiketta
- Napsauta ikkunan oikeassa yläkulmassa näkyvää 🕇 -kuvaketta.
- Siirry käyttäjätilille, jonka videosyöte jaetaan, ja napauta OK-painiketta.
- Voit pysäyttää videosyötteen jakamisen napauttamalla käyttäjätilin tunnuksen oikealla puolella

näkyvää –painiketta.

| < Back          | Share device                 | +      |         |                      | +        | <b>&lt;</b> Back | Share device | + |
|-----------------|------------------------------|--------|---------|----------------------|----------|------------------|--------------|---|
|                 |                              |        |         |                      |          | Shared account   |              | 1 |
|                 |                              |        |         |                      |          | Shared account   |              |   |
|                 |                              |        |         |                      |          |                  |              |   |
|                 |                              |        | Add sha | red accounts         |          |                  |              |   |
| You can only sh | are to one target account fo | or now | Y       |                      | w        |                  |              |   |
| ,               |                              |        | Car     | ncel                 | ок       |                  |              |   |
|                 |                              |        |         |                      |          |                  |              |   |
|                 |                              |        |         |                      |          |                  |              |   |
|                 |                              |        |         |                      | Å        |                  |              |   |
|                 |                              |        | morm    | further of the other | -10/00/2 |                  |              |   |

# Perspektiivi

- Videokuvan perspektiivin voi säätää kameran asennuspaikan vaatimalla tavalla.
- Voit siirtyä perspektiiviasetuksiin napauttamalla Camera settings (Kameran asetukset) -valikossa Perspective (Perspektiivi) -välilehteä.
- Jos kamera on asennettu kattoon, valitse Top View (Näkymä ylhäältä) -vaihtoehto ja valitse Finish (Valmis).
- Jos kamera on asennettu seinään, valitse Wall View (Näkymä seinästä) -vaihtoehto ja valitse Finish (Valmis).

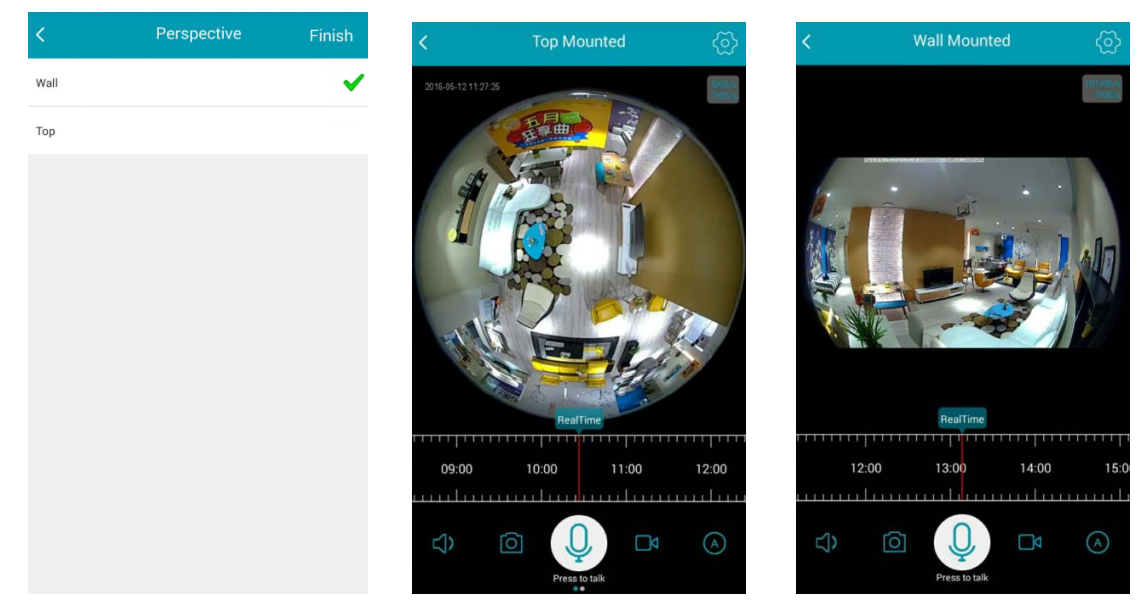

Näkymä

Näkymä

# Ääni

| < Sound setting                | Finish |
|--------------------------------|--------|
| Video open/close               | ON ON  |
| Welcome indicating sound       | ON ON  |
| Internet status                | ON     |
| Add procedure indicating sound | ON     |
| Upgrade indicating sound       | ON ON  |
| Falk volume adjust             |        |
| ndicating sound adjust         |        |

- Kameran ääniasetuksia voidaan säätää Sound setting (Ääniasetukset) -valikossa.
- Voit siirtyä ääniasetusvalikkoon napauttamalla Device settings (Laiteasetukset) -valikossa näkyvää Voice (Ääni) -välilehteä.
- Video On/Off (Videon ääni käytössä/pois)-, Welcome (Tervetuloa)-, Internet Status (Internetyhteyden tila)- ja Upgrading Indicating (Päivitysilmoitukset) -vaihtoehdot voidaan ottaa käyttöön tai poistaa käytöstä.

# Kieli ja aikavyöhyke

- Kameran aikavyöhyke- ja kieliasetuksia voidaan säätää Language and Timezone (Kieli ja aikavyöhyke) -valikossa.
- Napauta Camera setting (Kameran asetukset) -valikossa Language and Time zone (Kieli ja aikavyöhyke) -välilehteä.
- Voit valita kielen siirtymällä Language settings (Kieliasetukset) -valikkoon napauttamalla Language settings (Kieliasetukset) -painiketta.
- Voit siirtyä Language settings (Kieliasetukset) -valikkoon napauttamalla Language settings (Kieliasetukset) -painiketta.

| C Langage and Timezone      |   | <            | Language setting | Finish              | <         | Timezone setting | Finish |
|-----------------------------|---|--------------|------------------|---------------------|-----------|------------------|--------|
| Language setting<br>English | > | English      |                  | <ul><li>✓</li></ul> | GMT+00:00 |                  |        |
| Timezone setting            | > | Chinese, Sim | plified          |                     | GMT+01:00 |                  |        |
|                             |   | Japanese     |                  |                     | GMT+02:00 |                  |        |
|                             |   | Portuguese   |                  |                     | GMT+03:00 |                  |        |
|                             |   |              |                  |                     | GMT+03:30 |                  |        |
|                             |   |              |                  |                     | GMT+04:00 |                  |        |
|                             |   |              |                  |                     | GMT+04:30 |                  |        |
|                             |   |              |                  |                     | GMT+05:00 |                  |        |
|                             |   |              |                  |                     | GMT+05:30 |                  |        |
|                             |   |              |                  |                     | GMT+05:45 |                  |        |
|                             |   |              |                  |                     | GMT+06:00 |                  |        |

#### **Kameran tiedot**

| < Cam            | era information                           |
|------------------|-------------------------------------------|
| Camera model     | XM1101-W                                  |
| WLAN SSID        | TP-LINK_test                              |
| Firmware version | General_XM1101_W(C)_2016_4_13<br>10:51:39 |
| IP address       | 192.168.21.104                            |
| MAC address      | DC:07:C1:F5:29:C2                         |
|                  |                                           |
|                  |                                           |
|                  |                                           |
|                  |                                           |
|                  |                                           |
|                  |                                           |

- Camera information (Kameran tiedot) -valikossa näkyy kameran malli, sen WLAN-verkon SSIDtunnus, johon kamera on yhdistetty, laiteohjelmistoversio, IP-osoite ja MAC-osoite.
- Voit siirtyä Camera information (Kameran tiedot) valikkoon napauttamalla Camera information (Kameran tiedot) -välilehteä.

# Micro SD -kortin tiedot

| < Micro SD card in | formation |
|--------------------|-----------|
| Video              |           |
| Status             | Normal    |
| Total capacity     | 58858M    |
| Remaining capacity | 0M        |
| Picture            |           |
| Status             | Normal    |
| Total capacity     | 2048M     |
| Remaining capacity | OM        |
|                    |           |
|                    |           |
|                    |           |
|                    |           |

- TF-kortin tila näkyy Micro SD card information (Micro SD -kortin tiedot) -valikossa. TF-korttiin luodaan kaksi osiota: Video ja Picture. Kokonais- ja jäljellä oleva kapasiteetti näytetään.
- Voit siirtyä Micro SD card information (Micro SD -kortin tiedot) -valikkoon napauttamalla Micro SD card information (Micro SD -kortin tiedot) -välilehteä.

#### Sovelluksen asetukset

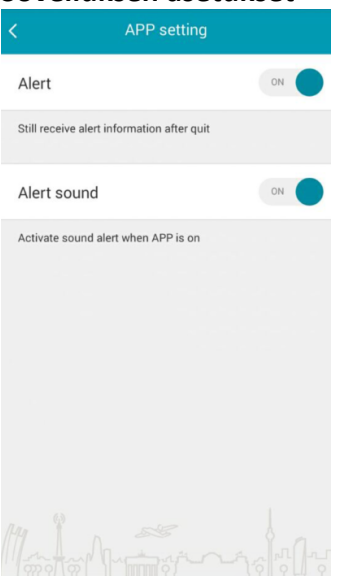

Voit siirtyä App settings (Sovelluksen asetukset) -valikkoon napauttamalla <sup>Setting</sup> -painiketta.

Jos valitset Alert message (Hälytysilmoitukset) vaihtoehdon, saat hälytysilmoituksia myös käytön lopettamisen jälkeen.

Voit ottaa käyttöön hälytysäänet, kun sovellus on käytössä.

# Palaute

| Feedback             |          |
|----------------------|----------|
|                      |          |
| Subject              |          |
|                      |          |
| Problem or proposal  |          |
|                      |          |
|                      |          |
| Send                 |          |
| 1- hand manufactures | -andrala |

Voit siirtyä Feedback (Palaute) -valikkoon napauttamalla Setting -painiketta.

Voit lähettää meille palautetta, ehdotuksia ja/tai kysymyksiä, jos ilmenee ongelmia.

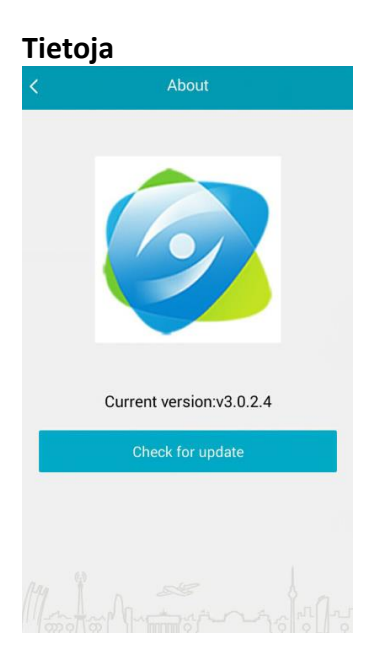

# Salasanan vaihtaminen

| Change password                                                                          |
|------------------------------------------------------------------------------------------|
| Enter old password and new password:                                                     |
| <ul> <li>Old password</li> <li>⊕ New password</li> <li>⊕ Confirm new password</li> </ul> |
| Modify                                                                                   |
|                                                                                          |
|                                                                                          |
|                                                                                          |

Voit siirtyä Feedback (Palaute) -valikkoon Napauttamalla Setting -painiketta.

Päivitysten tarkistaminen: Voit tarkistaa sovelluksen version.

- Voit vaihtaa käyttäjäsalasanan napauttamalla setting ja valitsemalla Change password (Vaihda salasana) -vaihtoehdon.
- Sinua pyydetään syöttämään vanha salasanasi.

# Kameran palauttaminen alkuasetuksiin

- Kamera on palautettava alkuasetuksiin, jos
  - 1. Wi-Fi-verkon nimi ja/tai salasana vaihdetaan
  - 2. Wi-Fi-reititin vaihdetaan
  - 3. kameraan yhdistetty käyttäjä vaihdetaan.
- Varmista, että kamera toimii.
- Aseta SIM-kortin poistotyökalu tai suoristetun paperiliittimen pää kameran alkuasetuksiin palauttamisaukkoon (ks. seuraavat kuvat).
- Paina voimakkaasti.

| Ongelma                        | Toimenpiteet                                                    |
|--------------------------------|-----------------------------------------------------------------|
| Olen unohtanut                 | - Valitse sisäänkirjautumissivulla Forgot password? (Unohtuiko  |
| käyttäjätunnukseni/salasanani. | salasana) -vaihtoehto. Syötä rekisteröimäsi sähköpostiosoite.   |
|                                | Lähetämme siihen uuden salasanan.                               |
|                                | - Tätä viestiä voidaan käsitellä roskapostina.                  |
|                                | - Kun olet kirjautunut sisään, on suositeltavaa vaihtaa tämä    |
|                                | tilapäinen salasana.                                            |
| Kameraa ei yhdistetä Wi-Fi-    | - Jos kameran langattoman Internet-yhteyden merkkivalo          |
| reitittimeen.                  | sammuu usein, langaton Internet-yhteys ei toimi ihanteellisesti |
|                                | kameran asennuspaikassa. On suositeltavaa siirtää kamera        |
|                                | lähemmäs langatonta reititintä ja yrittää uudelleen.            |
|                                | - Tarkista Wi-Fi-yhteyden salasana ja yritä uudelleen.          |
| Reaaliaikainen videokuvasyöte  | - Hidas verkkoyhteys voi hidastaa videosyötettä kamerasta.      |
| katkeaa.                       | Varmista, että kamera on asennettu paikkaan, jossa langaton     |
|                                | yhteys toimii kunnolla.                                         |
| Videokuvan ääni ei kuulu.      | - Tarkista, että äänen kuvake näkyy videokuvan toistovalikossa. |
|                                | Tarkista, että ääni on otettu käyttöön älypuhelinsovelluksessa. |

## Ongelmanratkaisu